ok交易所如何法币交易?ok交易所中支持多种交易方式,法币交易就是其中一种,不少小伙伴想知道ok交易所如何法币交易,这里就为大家带来ok交易所如何法币付款的方法,一起来看看吧。

1.打开并登陆OKEx

App,进入"法币"页面,选择想要交易的币种,以发布买入BTC交易为例:

2.选择BTC/CNY,可在"买入""卖出"页面查看所有挂单,可根据需求选择"优质商家"及在"所有方式"中选择支付方式,选择合适价位及商家,点击"买入";

3.点击"买入",进入"买入BTC"页面,可查看该商家的订单、完成率、支付方式及挂单信息,可输入想买入的数量及金额,点击"确认";

4.确认后,点击"订单",选择未完成订单,可看到买入的订单信息,点击"去支付";

5.进入支付详情页面,可根据页面提示的卖家账号信息,进行支付,确认支付成功后,点击"我已支付"即可,等待对方放币。

上述就是关于ok交易所如何法币付款的解答了,希望能够帮助到大家。